# 3-1 銷售流程

銷售流程始於銷售訂單,結束於收到客戶帳款,通常被稱為Order to Cash (O2C)。 在此過程中,系統會更新客戶(Customer)的帳務資料和總帳(General Ledger),同時 也會更新存貨(Inventory)的帳務資料。銷售流程包含下面幾個元素:

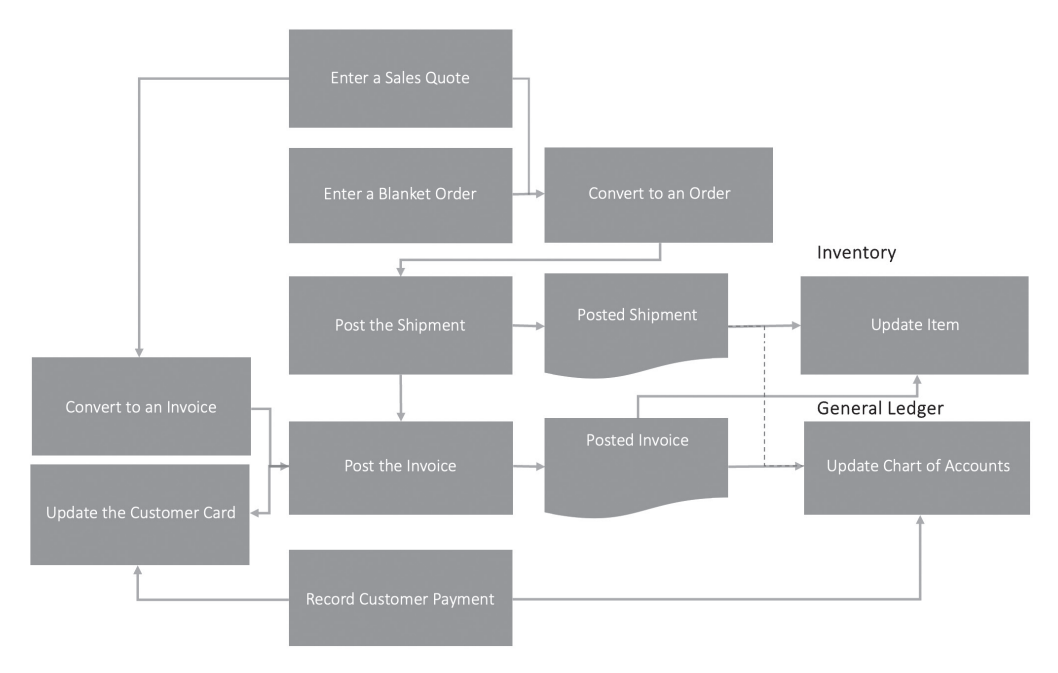

∧ 銷售流程圖(註1)

- **1.** 輸入銷售報價單(Enter a Sales Quote)
- 2. 輸入長期銷售合約(Enter a Blanket Order)
- 3. 轉銷售訂單(Convert to an Order)
- 4. 轉銷售發票(Convert to an Invoice)
- 5. 出貨 (Post the Shipment)
- **6.** 完成出貨(Posted Shipment)
- **7.** 更新料品存貨數量(Update Item)
- 8. 立帳 (Post the Invoice)
- **9.** 應收帳款(Posted Invoice)
- 10. 更新相關會計科目金額(Update Chart of Accounts)
- 11. 更新客戶卡(Update the Customer Card)
- **12.** 紀錄客戶款項(Record Customer Payment)

Business Central (BC) 提供全面的銷售流程管理功能,能夠詳細記錄和應用所有 客戶相關的資訊,包括價格協議、折扣協議,以及運輸的安排。以下是每個元素的 說明:

## 輸入銷售報價單(Enter a Sales Quote)

銷售報價是協助銷售人員提供給客戶最佳銷售條件的工具,透過銷售報價單(Sales Quote),可以將成功的報價轉換為銷售訂單(Sales Order),成為銷售流程的一部分。

| Sales Quote   工作日期: 2026/1   | /22                               | Ø E                                            | + 1         |                 |                                              | ✓ 已儲存 [             |
|------------------------------|-----------------------------------|------------------------------------------------|-------------|-----------------|----------------------------------------------|---------------------|
| 1001 · Spotsme               | yer's Furnishings                 |                                                |             |                 |                                              |                     |
| <u>首頁</u> Prepare Print/Send | Request Approval Quote 更多         | 選項                                             |             |                 |                                              |                     |
| 원 Make Order 원 Make          | Invoice 🕃 Release 🗸 🗑 Arch        | ive Document                                   |             |                 |                                              |                     |
| General                      |                                   |                                                |             | 願示更多            | ◎ 詳細資料   ◎ 附                                 | 件 (0)               |
| Customer Name                | Spotsmeyer's Furnishings          | Due Date · · · · · · · · · · · · · · · · · · · | 2026/1/31   | iii             | Sell-to Customer S                           | Sales History       |
| External Document No. · · ·  |                                   | Requested Delivery Date …                      |             |                 | Customer No.                                 | 0112121             |
| Contact                      | Mr. Mike Nash ····                | Status                                         | Open        |                 | 1                                            | 0 2                 |
| Document Date                | 2026/1/22                         |                                                |             | I               | I<br>Ongoing Sales Ongoing                   | Sales Ongoing Sales |
| Lines <u>管理</u> Line Func    | tions                             |                                                |             | 6 8             | Quotes Blanket C                             | orders              |
| ▶️※新行 ▶️★刪除行 鳌               | Select items 💷 Insert Ext. Texts  | A Dimensions                                   |             | 53              | Ongoing Sales Ongoing                        | Sales Ongoing Sales |
| Type No.                     | Item Reference<br>No. Description | Location Co                                    | de Quantity | Qty. to Assembl | Invoices Return O                            | rders Credit Memos  |
| → Item : 1000                | Bicycle                           |                                                | 10          | )               |                                              |                     |
|                              |                                   |                                                |             |                 | Posted Sales Posted Sa<br>Shipments Invoices | Return Receipts     |

∧ 銷售報價單(Sales Quote)頁面

- - 1. 點選 **D** 圖示輸入 Sales Quotes,開啟銷售報價清單(Sales Quotes)。
  - 點選功能表>+新增(+New)選項,開啟一張新的銷售報價單(Sales Quote)。
  - 為新客戶選擇一個範本(Template),開啟一張新的客戶卡。範本的資訊將 預先輸入客戶卡中,客戶名稱(Customer Name)欄位將自動顯示新客戶的名 稱,其他欄位可根據需求進行填寫。完成客戶卡後,點選確定(OK)後即可 返回銷售報價單。
  - 在銷售報價單上,多個欄位將自動匯入新客戶卡的資訊。填寫基本資料 (General)快捷頁籤的其他欄位,例如更改訂單日期(Order Date)並加入所 需的要求交貨日期(Requested Delivery Date)。

- 填寫銷售報價單中的料品或服務明細行。在數量(Quantity)欄位中輸入客 戶希望購買的料品數量,若有大量料品或服務需要銷售,可使用焦點模式 (Focus mode),這將在新的頁面中僅顯示銷售報價單的明細行。
- **6.** 若要列印、寄送或附加 PDF 文件以傳送此銷售報價單,請點選功能表> Print/ Send 選單下面的 Print…、Send…、Attach as PDF 選項。

| Sales<br><sup>January</sup><br>Page 1          | Quote<br>22, 2026<br>/ 1                                   | 1001                           |                       |           |                    | (                  | crc        | onus                                                                |
|------------------------------------------------|------------------------------------------------------------|--------------------------------|-----------------------|-----------|--------------------|--------------------|------------|---------------------------------------------------------------------|
| New Co<br>Ms. Tan<br>705 We<br>Atlanta,<br>USA | ncepts Furnin<br>nmy L. McDo<br>st Peachtree<br>GA US-GA 3 | ture<br>nald<br>Street<br>1772 |                       |           |                    |                    | CRONU      | JS International Ltd.<br>5 The Ring<br>Westminster<br>W2 8HG London |
| Your Refe                                      | rence                                                      | Valid to                       | Salesper:<br>Otis Fal | son<br>Is | Paymen<br>Curren   | t Terms<br>t Month | Shij<br>Ex | pment Method<br>Warehouse                                           |
| No.                                            | Description                                                | 1                              | Quantity              |           | Unit Price Ex<br>V | cci.<br>AT         | VAT %      | Line Amount Excl. VAT                                               |
| 1000                                           | Bicycle                                                    |                                | 10                    | Piece     | 6,165.00           | -15%               | 0          | 52,402.50                                                           |
|                                                |                                                            |                                |                       |           | Total \$ Incl.     | VAT                |            | 52,402.50                                                           |

△ 銷售報價單 PDF 文件

## 輸入長期銷售合約(Enter a Blanket Order)

長期銷售合約(Blanket Sales Order)代表公司與客戶之間建立的長期銷售框架協議。當公司在一段時間內多次以小批量方式銷售大量產品時,通常會訂立這種合約。在長期銷售合約中,每次單獨的出貨可以被視為一個明細行,並且可以在適當的時機轉換為銷售訂單或銷售發票。

## 録 建立長期銷售合約

- 點選 ☑ 圖輸入 Blanket Sales Orders,開啟長期銷售合約清單(Blanket Sales Orders)。
- **2.** 點選功能表 > + 新增(+ New) 選項,開啟一張新的長期銷售合約(Blanket Sales Order)。
- 3. 在客戶名稱(Customer Name)欄位中,輸入相對應的客戶。

- 4. 在訂單日期(Order Date)欄位中,輸入訂單的日期。
- 在明細行快捷頁籤的編號(No.)欄位中,輸入料品或服務的編號。在數量 (Quantity)欄位中,輸入欲銷售的料品或服務的數量。可以在一個明細行中 輸入完整數量,或者為每個預期出貨日期建立單獨的明細行。

| iUUI・SPOU<br>首頁 Prepare Prin | t/Send Request Appr | nisnings<br>oval Order   更多 | 劈頂                  |               |      |          |              |                                                     |              |
|------------------------------|---------------------|-----------------------------|---------------------|---------------|------|----------|--------------|-----------------------------------------------------|--------------|
| 罰 Make Order                 | Release 🗸 🐻 A       | chive Document              |                     |               |      |          |              |                                                     |              |
| Contact · · · · · · ·        | Mr. Mike Nash       |                             | Salesperson Code    | C             | DF   |          | $\sim$       | ▲ () 詳細資料 () 附件(0)                                  |              |
| No. of Archived Versio       | 15 · ·              | 0                           | Campaign No. · · ·  |               |      |          | $\sim$       | Customer Statistics                                 |              |
| Document Date                | 2026/1/22           | Ē                           | Responsibility Cent | er            |      |          | $\sim$       | Customer No                                         | 014545       |
| Due Date                     | 2026/1/31           | Ē                           | Assigned User ID    | · · · · · · L |      |          | $\sim$       | Balance (LCY)                                       | 222,241.     |
| Order Date                   | 2026/1/22           |                             | Status              | · · · · · · C | Dpen |          |              | Balance (LCY) As Vendor                             | 0.0          |
|                              |                     |                             |                     |               |      |          |              | Sales                                               |              |
| Lines <u>管理</u> Line         | Functions           |                             |                     |               |      |          | ê 5          | Outstanding Orders (LCY)<br>Shipped Not Invd. (LCY) | 819.9<br>0.0 |
| 📲 新行 🛛 🔊 刪除                  | Ţ                   |                             |                     |               |      |          | Ś            | Outstanding Invoices (LCY)                          | 0.0          |
|                              | Item F              | eference                    |                     |               |      |          | Unit of      | Service                                             |              |
| Туре                         | No. No.             | Description                 |                     | Location Code |      | Quantity | Measure Code | Outstanding Serv. Orders (L                         | 0.           |
| → Item :                     | 1000                | Bicycle                     |                     |               |      | 10       | PCS          | Outstanding Serv.Invoices(L.,                       | 0.0          |

△ 長期銷售合約(Blanket Sales Order)頁面

## 轉銷售訂單(Convert to an Order)

建立銷售訂單(Sales Order)的方式有三種:直接建立訂單、透過轉換銷售報 價單(Sales Quote)、或轉換長期銷售合約(Blanket Sales Order)而來。有關銷售報 價單轉銷售訂單和長期銷售合約轉銷售訂單的方法會在後續說明,這裡先介紹直接 建立銷售訂單的方法。

#### 

如果直接建立銷售訂單,只需點選 **№** 圖示輸入 Sales Orders,開啟銷售訂單清單 (Sales Orders)。在清單上,點選任何一張銷售訂單的編號(No.),或者點選功能表> +新增(+ New)選項,來開啟一張銷售訂單。

| Sales Order   工作日期: 2026/1/22                                                                                                    | (2) & + 1                                                                   |                                       | ✓ 已儲存 □ □                                                                                         |
|----------------------------------------------------------------------------------------------------|-----------------------------------------------------------------------------|---------------------------------------|---------------------------------------------------------------------------------------------------|
| 1001                                                                                                    |                                                                             |                                       |                                                                                                   |
| imes Start validating data in documents and journals while you would be the second start of the second start of the sec | k. Messages are shown in the Document Check FactBox                         | Enable this for me   Don't show       | again                                                                                             |
| <u>首頁</u> Prepare Print/Send Request Approval Order 更                                                                                                    | 多選項                                                                         |                                       |                                                                                                   |
| 📅 Post 🛛 🗸 🔹 Release 🖂 🗸 📸 Create Warehouse Shipm                                                                                                    | ent 🛛 🗟 Create Inventory Put-away/Pick 🖉 Arch                               | nive Document                         |                                                                                                   |
|                                                                                                    |                                                                             | <b>A</b>                              |                                                                                                   |
| General                                                                                                    |                                                                             | ● ○ 詳約                                | ■資料 ■附件(0)                                                                                        |
| General                                                                                                    | Order Date 2026/1/22                                                        | ····································· | ■資料 ■ 附件 (0)<br><br>o Customer Sales History                                                      |
| General           No.           Customer Name           SHU           I                                                                                                    | Order Date                                                                  |                                       | 当寛料 単 附件 (0)<br>o Customer Sales History<br>er No.                                                |
| General         1001            No.                                                                                                    | Order Date 2026/1/22 Due Date Requested Delivery Date Content               | ····································· | 重資料 ●附件(0)<br>o Customer Sales History<br>er No.                                                  |
| General           No.         1001           Customer Name         SHU           I            Contact            Document Date         2026/1/22                                                                                                    | Order Date 2026/1/22 Due Date Requested Delivery Date External Document No. | 単示定多                                  | 1223年<br>o Customer Sales History<br>er No.<br>0 0 0 0                                            |
| General           No.         1001           Customer Name         * SHU           Contact         I           Document Date         2026/1/22           Posting Date         2026/1/22                                                                                                    | Order Date     2026/1/22       Due Date                                     | 単元更多                                  | 調理科 I 附件 (0)<br>O Customer Sales History<br>ier No.<br>0 0 0 0<br>Gragoing Sales<br>Binate Orders |

∧ 銷售訂單 (Sales Order)頁面

在基本資料(General)快捷頁籤中,點選編號(No.)欄位,按下輸入鍵 (Enter)即可自動產生訂單編號(其實選擇客戶時編號也會自動產生)。若有多組 編號系統(例如國內銷售和國外銷售使用不同的編號系統),可以點選欄位右邊的 選擇符號(…),從選單中選擇所需的編號系列(Number Series),系統將自動產 生相對應的編號。

在訂單編號產生之後,下一個動作是選擇客戶。移動游標到客戶名稱(Customer Name)欄位,點選欄位右邊的選擇符號(…)開啟客戶清單(Customer List),可以從中選擇。使用者也可以直接輸入客戶編號或客戶名稱,但只能輸入既有客戶的編號和名稱,其他相關欄位將自動帶入該客戶的資料。而且不止是基本資料快捷頁籤中的資料,其他快捷頁籤中的相關資料也會一併帶出。若客戶尚未存在,需先進行客戶註冊。系統將提示相對應訊息,選擇Create a new customer card for (新客戶),然後點選確定(OK)後,即可繼續操作。

| $\leftarrow$ | Sales Order   工作日期: 2026/1/22      | 2                             |                  | Ø                                 | Ê           | +            | Î         |                   |        |
|--------------|------------------------------------|-------------------------------|------------------|-----------------------------------|-------------|--------------|-----------|-------------------|--------|
|              | 1001                               |                               |                  |                                   |             |              |           |                   |        |
|              | imes Start validating data in docu | uments and journals while you | work. Messages a | e shown in the                    | Document    | Check Fac    | tBox.     | Enable this for m | e   Do |
|              | Prepare Print/Send F               | Request Approval Order        | 更多選項             |                                   |             |              |           |                   |        |
|              | 🛱 Post 🗸 🕃 Release                 | Create Warehouse Shi          | pment 🛛 🗟 Cre    | ate Inventory Pu                  | it-away/Pi  | ck 📲         | Archive [ | Document          |        |
|              | General                            |                               | i This of follow | ustomer is not i<br>ving options: | registered  | . To continu | ue, choos | e one of the      |        |
|              | No                                 | 01                            | 2 ⊚ Creat        | e a new custom                    | er card for | SHU          |           |                   | ı      |
|              | Customer Name 🐨 🗤 🕯 🕇              |                               | ⊖ Selec          | an existing cus                   | tomer       |              |           |                   | I      |
|              | Contact                            |                               |                  |                                   |             |              | Tet -     | To 24             | ı      |
|              | Document Date · · · · · · 20       | 26/1/22                       |                  |                                   |             |              | 唯正        | 月127月             |        |
|              | Posting Date 20                    | 26/1/22                       | - Status         |                                   | (           | Open         |           |                   | 6      |
|              | VAT Date 20                        | 26/1/22                       |                  |                                   |             |              |           |                   |        |

△ 如果客戶不存在跳出的訊息

基本資料快捷頁籤中的單據日期(Document Date)、過帳日期(Posting Date)、加值稅日期(VAT Date)和訂單日期(Order Date)等日期欄位系統都會自動帶入工作日期(Work Date),付款到期日(Due Date)則依照該客戶在客戶卡的付款條件(Payment Term)而決定,如果對於要求的交貨日期(Requested Delivery Date)或承諾的交貨日期(Promised Delivery Date)有所協商,也可以修改。

訂單的主角當然是客戶所購買的產品,相關資訊會出現在明細行(Lines)快 捷頁籤中。明細行快捷頁籤中除了標題列之外,每一明細行代表一個銷售項目。 使用者先到類型(Type)欄位,點選向下箭頭開啟下拉式選單,選擇所要銷售的類 型。如果銷售的是實體產品,選擇料品(Item)後,在編號(No.)欄位就會出現 料品的選單。點選所要銷售的項目,系統會在明細行上其他相對應的欄位中顯示相 關的資料,例如倉庫(Location)、計量單位(Unit of Measure)、單位價格(Unit Price)等。

由於大多數的資料都已經在客戶卡和料品卡中設定,系統會自動帶入相關的資料,使用者可以修改或保持原來的設定值。唯一一個必須人工手動輸入的欄位是數量(Quantity),輸入客戶購買的數量後,相關的欄位(包含明細行總價、待出貨數量、待開立發票數量等)會由系統計算後自動帶出。

有二個情況系統會出現通知(Notification)。一個是在輸入客戶編號之後系統 會進行信用額度的檢查,如果有逾期餘額(Overdue Balance),或是超過信用額度 (Credit Limit);另外一個是在輸入料品的數量資料後,如果該倉庫(Location) 的可用庫存量(Availabe Inventory)低於需求的數量時。雖然系統會出現通知 (Notification),不過系統還是會讓使用者繼續操作。

|              |                    |             |                 |                       |                        | $\bigcirc$        |             |                |                      |              |                  |               |               |       |
|--------------|--------------------|-------------|-----------------|-----------------------|------------------------|-------------------|-------------|----------------|----------------------|--------------|------------------|---------------|---------------|-------|
| $\leftarrow$ | Sales Order        | 工作日期        | : 2026/1/22     |                       |                        | Ø                 | B           | + 🔟            |                      |              |                  | `             | / 已儲存         |       |
|              | 1001 · /           | Antai       | rcticopy        | /                     |                        |                   |             |                |                      |              |                  |               |               |       |
|              | 通知:4               |             |                 |                       |                        |                   |             |                |                      |              |                  |               |               | ^     |
|              | imes The cu        | stomer's c  | redit limit has | been exceeded $3$     | Show details           |                   |             |                |                      |              |                  |               |               | ~     |
|              | imes The ava       | ailable inv | entory for iten | n 1000 is lower tha   | the entered quantity a | t this location   | Show detai  | ils Don't show | again                |              |                  |               |               | ~     |
|              | imes This cu       | stomer ha   | as an overdue l | balance2 Show d       | etails                 |                   |             |                |                      |              |                  |               |               | ~     |
|              | × Start va         | alidating o | lata in docume  | ents and journals w   | hile you work. Message | s are shown in th | ne Document | Check FactBox  | . Enable this        | for me   [   | Oon't show again |               |               | ~     |
|              | Lines <sub>普</sub> | 寶理 Line     | order           |                       |                        |                   |             |                | Ê                    | 2            | ① 詳細資料           | ❶ 附件 (0)      | )             |       |
|              | } <sup>¥</sup> 新行  | <b>≫</b> 刪除 | 行 🎒 Seleo       | t items               |                        |                   |             |                |                      | Ś            | Sell-to Custo    | omer Sales    | History       | ĺ     |
|              |                    |             |                 |                       |                        |                   |             |                |                      |              | Customer No.     |               | 3265          | 56565 |
|              | Туре               |             | No.             | Item Reference<br>No. | Description            | Lo                | cation Code | Quantit        | Qty. to Asse<br>y to | embl<br>Orde | 0                | 0             |               |       |
|              | 1 Item             | 1           | 1000            |                       | Bicycle                | YI                | ELLOW       | 10             | 0                    |              | 0                | 0             |               |       |
|              |                    |             |                 |                       |                        |                   |             |                |                      |              | Ongoing Sales    | Ongoing Sales | Ongoing Sales |       |

∧ 系統出現通知(Notification)

當該客戶有逾期餘額或是超過信用額度時,在銷售訂單的上方會出現通知 (Notification),點選通知(Notification)的 Show details連結會開啟信用額度通知 (Credit Limit Notification),顯示客戶交易記錄及相關資料。信用額度通知(Credit Limit Notification)頁面內除了客戶編號(No.)和客戶名稱(Name)之外,還有八 個和金額相關的欄位:

| 2 ×      | Credit Limit Notification - 32656565 · Antarcticopy | 2                                                                                                    |  |  |
|----------|-----------------------------------------------------|----------------------------------------------------------------------------------------------------|--|--|
|          | 管理 New Report Manage 頁面                             |                                                                                                    |  |  |
| Î        | The customer's credit limit has been exceeded.      |                                                                                                    |  |  |
|          | Details                                             |                                                                                                    |  |  |
|          | No                                                  |                                                                                                    |  |  |
|          | Name Antarcticopy                                   |                                                                                                    |  |  |
| 2,582.80 | Balance (LCY)                                       | 2,58                                                                                                    |  |  |
| 0.00     | Outstanding Amt. (LCY)                              | 300,00                                                                                                    |  |  |
| 0.00     | Shipped/Ret. Rcd. Not Invd. (LCY)                   |                                                                                                    |  |  |
| 0.00     | Current Amount (LCY)                                | 300,00                                                                                                    |  |  |
| 2,582.80 | Total Amount (LCY)                                  | 302,58                                                                                                    |  |  |
| (1) [2]  |                                                     |                                                                                                    |  |  |
|          | 2.582.80<br>0.00<br>0.00<br>2.582.80                | Credit Limit Notification - 32656565 - Antarcticopy<br>管理 New Report Manage 頁面<br>The customer's credit limit has been exceeded.<br>Details<br>No.<br>2,582.80<br>0.00<br>0.00<br>Current Amount (LCY)<br>Total Amount (LCY)<br>WETH |  |  |

へ 信用額度通知頁面

- 1. 餘額(Balance):累計到目前與止與客戶已完成交易的金額。
- 2. 未結金額(Outstanding Amt.):尚未收款的金額。
- 3. 已出貨尚未開立發票金額(Shipped/Ret. Rcd. Not Invd.):已出貨(扣除銷售 退回貨品)但尚未開立發票(尚未立帳)的金額。
- 4. 目前訂單金額(Current Amount):目前開立的這一張訂單金額,如果還沒輸入明細行,目前訂單金額為0。
- 5. 總金額(Total Amount):為餘額+未結金額+已出貨尚未開立發票金額的 總合。
- 信用額度(Credit Limit):如果該客戶在客戶卡有設定信用額度,會顯示該信 用額度的金額,如果沒有設定,其金額為 0.00。
- 7. 目前逾期金額(Overdue Amounts):到當日為止的逾期金額。
- 8. 已立帳的預付款金額(Invoiced Prepayment Amount):已經成立應收帳款的預 付款金額,需要從客戶那邊先收到該預付款後,才能後續出貨。

另外一個是在輸入料品的數量資料後,如果可用量(Availability)不足時,系統會出現通知(Notification),一樣點選通知(Notification)的Show details就會開啟可用量查核(Availability Check),展示可用量的計算內容。可用量查核(Availability

Check)是可以對客戶交貨進行承諾與否的查核,其內容包含了存貨資料(Inventory) 和詳細資料(Details)二個快捷頁籤。

| Availability Check - 1000                                                                  | ) · Bicycle       |                     | 2   | ×    |  |  |  |  |  |
|--------------------------------------------------------------------------------------------|-------------------|---------------------|-----|------|--|--|--|--|--|
| 管理 简 Create Purchase Order                                                                 | * Create Purchase | e Invoice 🗊 Item 頁面 | Ī   |      |  |  |  |  |  |
| The available inventory for item 1000 is lower than the entered quantity at this location. |                   |                     |     |      |  |  |  |  |  |
| Inventory                                                                                  |                   |                     |     | - 1  |  |  |  |  |  |
| Available Inventory (Y                                                                     | 0                 | All locations       | . 3 | 2    |  |  |  |  |  |
| Inventory Shortage                                                                         | -100              |                     |     |      |  |  |  |  |  |
| Details                                                                                    |                   |                     |     | -    |  |  |  |  |  |
| No                                                                                         |                   | 1000                |     |      |  |  |  |  |  |
| Description                                                                                |                   | Bicycle             |     |      |  |  |  |  |  |
| Current Quantity                                                                           |                   |                     | 10  | .0 💌 |  |  |  |  |  |
|                                                                                            |                   |                     | 關閉  |      |  |  |  |  |  |

△ 可用量查核(Availability Check)頁面

在存貨資料(Inventory)快捷頁籤有三個欄位:

- **1.** 可用庫存量(Available Inventory):為該倉庫現有的庫存量(本範例未指定倉庫(Unspecified Location))。
- 2. 短缺數量(Inventory Shortage):可用庫存量 本訂單數量 淨需求數量。
- 3. 所有倉庫庫存量(All locations):所有倉庫的現有庫存量加總,點選後可以 列出每一個倉庫的現有庫存量。

在詳細資料(Details)快捷頁籤有七個欄位,除了料品編號(No.)和料品名稱(Description)外,分別有:

- 1. 淨需求數量(Gross Requirement):其他銷售訂單需求總和,如果沒有其他的 需求本欄位會隱藏起來。
- 2. 本訂單數量(Current Quanitity):本次訂單的需求數量。
- **3.** 最早可承諾日期(Earliest Availability Date):系統會計算各種不同來源(包含目前開始備料生產)之下能滿足這些需求的最早日期。

- 4. 是否有替代品存在(Substitutes Exist):如果該產品有替代品,這個欄位的內容會顯示有(Yes),如果沒有替代品,則會顯示無(No.)。當有替代品存在時,該欄位內容會有超連結,移動游標到該欄位內容上,點選超連結文字開啟替代品清單(Substitutes List),使用者在其中找到可以替代的料品,修改料品編號,以替代品取代原有料品,並繼續後續的動作。
- 5. 計量單位代碼(Unit of Measure Code):使用的計量單位。

在銷售訂單中,使用者可以點選相關的快捷頁籤,檢視各欄位的資料(最主要的是日期資料)。ERP系統是一個高度整合性的資訊系統,銷售訂單的處理,還涉及公司內許多其他的部門,例如生產、採購、財務等,訂單的資訊必須傳遞給這些相關的部門。如果資料無誤,需要經過釋出(Release),才能傳遞給相關部門使用,訂單釋出之後便不能修改。

在銷售訂單點選功能表>首頁(Home)>釋出(Release)>釋出(Release)選項,注意觀察在基本資料快捷頁籤中的狀態欄(Status)的內容由未結帳(Open) 變成已釋出(Released)。

如果有特殊狀況發生需要修改訂單,例如客戶取消訂單、修改數量,必須重新開放訂單。點選功能表>首頁(Home)>釋出(Release)>重新開放(Reopen)選項,基本資料快捷頁籤的狀態欄內容會改為未結帳(Open)。完成修改之後,再重新釋出,狀態欄的內容會再改為已釋出(Released),其他相關人員才可以看到修改後訂單的內容。

| $\leftarrow$ | Sales Order   工作日期: 2026/                     | 1/22                             |            | Ø E                                                                                                    | +          |                    |         |
|--------------|-----------------------------------------------|----------------------------------|------------|----------------------------------------------------------------------------------------------------|------------|--------------------|---------|
|              | 101005 · John H                               | Haddock Insuran                  | ce Co      | ).                                                                                                    |            |                    |         |
|              | imes Start validating data in                 | documents and journals while you | u work. Me | ssages are shown in the Docu                                                                                                    | ment Check | FactBox. Enable th | his for |
| 1            | 首頁 Prepare Print/Send                         | d Request Approval Order         | 更多選項       | La contra contra c |            |                    |         |
|              | 🕈 Post 🛛 🖓 🗋 Releas                           | e 🗸 🎁 Create Warehouse Sl        | hipment    | 🗟 Create Inventory Put-awa                                                                                                    | ay/Pick    | Archive Documer    | nt      |
|              | General                                       |                                  |            |                                                                                                    |            | 顯示更多               | Î       |
|              | Customer Name                                 | John Haddock Insurance Co.       |            | Order Date                                                                                                    | 2026/1/8   | Ē                  | L       |
|              | Contact · · · · · · · · · · · · · · · · · · · | Miss Patricia Doyle              |            | Due Date · · · · · · · · · · · · · · · · · · ·                                                                                                    | 2026/1/31  |                    | L       |
|              | Document Date                                 | 2026/1/8                         |            | Requested Delivery Date                                                                                                    |            |                    | L       |
|              | Posting Date                                  | 2026/1/23                        |            | External Document No.                                                                                                    |            |                    |         |
|              | VAT Date                                      | 2026/1/8                         |            | Status                                                                                                    | Released   |                    |         |
|              |                                               |                                  |            |                                                                                                    |            |                    |         |

△ 銷售訂單釋出後要重新開放(Reopen)才能修改訂單內容

## 轉銷售發票(Convert to an Invoice)

銷售發票(Sales Invoice)和銷售訂單(Sales Order)一樣都用於記錄銷售價格 與成本並追蹤應收帳款,銷售成本包括服務費用和存貨本身的價值。當銷售訂單或 銷售發票過帳後,就會產生利潤和其他財務 KPI。建立銷售訂單和銷售發票的步驟 非常相似,主要差別在於銷售訂單涉及一些額外的欄位和動作,可以處理分批或合 併收貨的倉儲操作。建立銷售發票(Sales Invoice)的方式有二種,可以直接建立發 票,也可以透過轉換銷售報價單(Sales Quote)而成。

#### 銷售報價單轉換成銷售訂單

若事先建立了銷售報價單,便可與客戶進行協商。在達成協議後,只需點選銷 售報價單上的功能表>首頁(Home)>產生發票(Make Invoice)選項,系統即會 自動生成相對應的銷售發票。

#### 

直接建立銷售發票的動作則點選 **№** 圖示輸入 Sales Invoics,開啟銷售發票清單 (Sales Invoices)。點選清單上任何一張銷售發票的編號(No.),或者點選功能表 >+新增(+ New)選項,來開啟銷售發票(Sales Invoice)。

| $\leftarrow$ | Sales Invoice   工作日期: 2026/1/22                                                                                               | ✓已儲存                           |        | ,,⊭    |
|--------------|----------------------------------------------------------------------------------------------------|--------------------------------|--------|--------|
|              | 103004 · Guildford Water Department                                                                                           |                                |        |        |
|              | imes Start validating data in documents and journals while you work. Messages are shown in the Document Check FactBox. Enable | this for me   Don't show again |        | $\sim$ |
|              | 首頁 Prepare Print/Send Request Approval Invoice 更多選項                                                                           |                                |        | 0      |
|              | ☐ Post ∨ D Release ∨                                                                                                    |                                |        | Ŕ      |
|              | General                                                                                                    | ① 詳細資料 ◎ 附件 (0)                |        |        |
|              | Customer Name · · · · · Guildford Water Department · · · VAT Date · · · · 2026/1/20                                           | Customer Statistics            |        | Î      |
|              | Contact · · · · · Due Date · · · · 2026/2/3                                                                                   | Customer No.                   | 50000  |        |
|              | Document Date · · · · · · 2026/1/20 🛗 Status · · · · · · Open                                                                 | Balance (LCY) 6                | 666.75 |        |
|              | Posting Date                                                                                                    | Balance (LCY) As Vendor        | 0.00   |        |
|              |                                                                                                    | Sales                          |        |        |

∧ 銷售發票(Sales Invoice)頁面

## 出貨(Post the Shipment)

當訂單釋出之後,會啟動相關的後續行動,包含採購、生產製造,以及其他倉 儲管理等。當料品備妥之後,便可以準備出貨了。

對於出貨(Shipping)方式,有幾個不同等級的安排與處理,以便於不同規模的公司使用,充份顯示了Business Central (BC)的彈性。最嚴謹的方式,是產品必

## 銷售退回訂單

銷售退回訂單(Sales Return Orders)是當客戶對於從公司所購買的料品有不 滿意的時候,要求退貨所開立的訂單。在明細行(Lines)需特別加註退貨原因代 碼(Return Reason Code)。點選 **D** 圖示輸入 Sales Return Orders 開啟銷售退回訂 單清單(Sales Return Orders)。點選功能表>+新增(+ New)選項,開啟一張新 的銷售退回訂單(Sales Return Order),銷售退回訂單有基本資料(General)、明 細行(Lines)、發票詳細資料(Invoice Details)、出貨和帳單資料(Shipping and Billing)和國際貿易(Foreign Trade)五個快捷頁籤。

| Sales Return Order   工作日期: 20                 | 026/1/22                                 |                     |                 | È         | +          | Ē                       |                                                              | √ 已傷                                                    | 府ロ                                        | ,,⊭          |
|-----------------------------------------------|------------------------------------------|---------------------|-----------------|-----------|------------|-------------------------|--------------------------------------------------------------|---------------------------------------------------------|-------------------------------------------|--------------|
| 1001 · The Canno                              | on Group PLC                             |                     | 0               |           |            |                         |                                                              |                                                         |                                           |              |
| × Start validating data in doc                | uments and journals while yo             | ou work. Messages a | re shown in the | Documen   | t Check Fi | actBox. Ena             | able this for me   Don't                                     | show again                                              |                                           | ~            |
| <u>首頁</u> Prepare Print/Send I                | Request Approval Return C                | Order 更多選項          |                 |           |            |                         |                                                              |                                                         |                                           | 0            |
| 🛗 Post 🗸 🕃 Release                            | <ul> <li>Create Whse. Receipt</li> </ul> | ot  🗃 Create Ret    | urn-Related Do  | cuments   | 劀 Ap       | ply Entries             | Archive Docume                                               | nt                                                      |                                           | 焓            |
| General >                                     | Th                                       | e Cannon Group PLC  | 2026/1/22       | 2026/1/22 | 2026/      | 1/22 Open               | ①詳細資料                                                        | ۇ 附件 (0)                                                | )                                         |              |
|                                               |                                          |                     |                 |           |            |                         | _                                                            |                                                         |                                           | -            |
|                                               |                                          |                     |                 |           |            |                         | Sell-to Cust                                                 | omer Sales                                              | History                                   |              |
| Lines >                                       |                                          |                     |                 |           |            |                         | Customer No.                                                 | comer Sales                                             | History<br>100                            | 00           |
| Lines >                                       |                                          |                     |                 |           |            | 1M(8D)                  | Sell-to Cust Customer No.                                    | omer Sales                                              | History<br>100                            | oo<br>5      |
| Lines>                                        |                                          |                     |                 |           |            | 1M(8D)                  | Customer No.                                                 | omer Sales<br>I<br>Ongoing Sales<br>Blanket Orders      | History<br>100<br>Ongoing Sale<br>Orders  | 00<br>5      |
| Lines> Invoice Details> Shipping and Billing> |                                          |                     |                 | BLUE      | The Car    | 1M(8D)<br>non Group PLC | Sell-to Cust<br>Customer No.<br>Ongoing Sales<br>Quotes<br>0 | omer Sales<br>1<br>Ongoing Sales<br>Blanket Orders<br>1 | History<br>100<br>Congoing Sale<br>Orders | 00<br>5<br>5 |

△ 銷售退回訂單(Sales Return Order)頁面

#### 

基本資料(General)快捷頁籤的欄位和銷售訂單的基本資料(General)快捷頁籤的欄位幾乎一模一樣。

| General                                       |                          |        |                          | 顧不更少       |
|-----------------------------------------------|--------------------------|--------|--------------------------|------------|
| Customer No.                                  | 10000                    | $\sim$ | Document Date            | 2026/1/22  |
| Customer Name                                 | The Cannon Group PLC     |        | Posting Date             | 2026/1/22  |
| Sell-to                                       |                          |        | VAT Date                 | 2026/1/22  |
| Address                                       | 192 Market Square        |        | Order Date               | 2026/1/22  |
| Address 2                                     |                          |        | External Document No.    |            |
| City                                          | Birmingham               |        | Your Reference           |            |
| Post Code                                     | B27 4KT                  |        | No. of Archived Versions | 0          |
| Country/Region                                | GB                       | $\sim$ | Salesperson Code         | ~ OI       |
| Contact No.                                   | CT000008                 |        | Campaign No.             | ~          |
| Phone No.                                     |                          |        | Responsibility Center    | BIRMINGHAM |
| Mobile Phone No.                              |                          |        | Assigned User ID         | v          |
| Email · · · · · · · · · · · · · · · · · · ·   | mr.andy.teal@contoso.com |        | Status                   | Open       |
| Contact · · · · · · · · · · · · · · · · · · · | Mr. Andy Teal            |        |                          |            |

△ 銷售退回訂單基本資料(General)快捷頁籤

#### ◎ 明細行(Lines)快捷頁籤

明細行(Lines)快捷頁籤的欄位和銷售訂單的明細行(Lines)快捷頁籤的欄 位,最主要的差別是多了一個退貨原因代碼(Return Reason Code)欄位,另外待出 貨數量(Quantity to Ship)欄位改成退貨待收貨數量(Return Qty. to Receive)欄位, 已出貨數量(Quantity Shipped)欄位改成退貨已收貨數量(Return Qty. Received)欄 位,此外也都沒有那些和日期相關的欄位。

有一個比較特別的沖銷料品分錄(Appl.-from Item Entry)隱藏欄位,如果在 銷售與應收帳款設定(Sales & Receivables Setup)的強制執行精確成本回轉分錄 (Exact Cost Reversing Mandatory)欄位有被勾選,除非沖銷料品分錄(Appl.-from Item Entry)這一個欄位有設定了回轉分錄,這張銷售退回訂單就會無法過帳進行退 貨交易。

| Lin                                  | es 管理      | Functions Line | !                     |                                  |                                                              |               |          |                         |                         |                   |                 |                          |                           | Ŕ                       | 62 |
|--------------------------------------|------------|----------------|-----------------------|----------------------------------|--------------------------------------------------------------|---------------|----------|-------------------------|-------------------------|-------------------|-----------------|--------------------------|---------------------------|-------------------------|----|
| 3                                    | 🛚 新行 🛛 🔭 🛙 | 制除行            |                       |                                  |                                                              |               |          |                         |                         |                   |                 |                          |                           |                         | Ś  |
|                                      | Туре       | No.            | Item Reference<br>No. | Description                      | Return Reason<br>Code                                        | Location Code | Quantity | Unit of<br>Measure Code | Unit Price Excl.<br>VAT | Tax Group<br>Code | Line Discount % | Line Amount<br>Excl. VAT | Return Qty. to<br>Receive | Return Qty.<br>Received |    |
|                                      |            |                |                       | Invoice No. 103015:              |                                                              |               |          |                         |                         |                   |                 |                          |                           | -                       |    |
|                                      |            | *              |                       | Inv. No. 103015 - Shpt. No. 1020 |                                                              |               |          |                         |                         |                   |                 |                          |                           | -                       |    |
|                                      | Item       | 1996-S         |                       | ATLANTA Whiteboard, base         |                                                              | RED           | 3        | PCS                     | 906.70                  |                   |                 | 2,720.10                 | 3                         | -                       |    |
|                                      |            | *              |                       | Inv. No. 103015 - Shpt. No. 1020 |                                                              |               |          |                         |                         |                   |                 |                          |                           | -                       |    |
|                                      | Item       | 1996-S         |                       | ATLANTA Whiteboard, base         |                                                              | RED           | 2        | PCS                     | 906.70                  |                   |                 | 1,813.40                 | 2                         | -                       |    |
|                                      |            | *              |                       | Inv. No. 103015 - Shpt. No. 1020 |                                                              |               |          |                         |                         |                   |                 |                          |                           | -                       |    |
|                                      | Item       | 1996-S         |                       | ATLANTA Whiteboard, base         |                                                              | RED           | 2        | PCS                     | 906.70                  |                   |                 | 1,813.40                 | 2                         | _                       |    |
| $\rightarrow$                        | Item       | *              |                       | *                                |                                                              |               |          |                         |                         |                   |                 |                          |                           |                         |    |
|                                      |            |                |                       |                                  |                                                              |               |          |                         |                         |                   |                 |                          |                           |                         |    |
|                                      |            |                |                       |                                  |                                                              |               |          |                         |                         |                   |                 |                          |                           |                         |    |
| 4                                    |            |                |                       |                                  |                                                              |               |          |                         |                         |                   |                 |                          |                           |                         | •  |
| Subtotal Excl. VAT (GBP)             |            |                |                       |                                  | 6.346.90 Total Excl. VAT (GBP)                               |               |          |                         |                         |                   |                 | 6.029.                   | 56                        |                         |    |
| Inv. Discount Amount Excl. VAT (GBP) |            |                |                       |                                  | 317.34 Total VAT (G8P) · · · · · · · · · · · · · · · · · · · |               |          |                         |                         |                   |                 |                          | 1,507.                    | 39                      |    |
| Invoice Discount %                   |            |                |                       |                                  | 5 Total Incl. VAT (GBP)                                      |               |          |                         |                         |                   |                 |                          |                           | 95                      |    |

∧ 銷售退回訂單明細行(Lines)快捷頁籤

#### 發票詳細資料(Invoice Details)快捷頁籤

發票詳細資料(Invoice Details)快捷頁籤的欄位也和銷售訂單的發票詳細資料 (Invoice Details)快捷頁籤的欄位幾乎一模一樣,差別在銷售退回訂單少了付款服務(Payment Service)、付款折扣率(Payment Discount %)、付款折扣日(Payment Discount Date)、直接扣款授權識別碼(Direct Debit Mandate ID)這幾個欄位。但是 多了以下這幾個欄位:

- 1. 納稅義務(Tax Liable):從客戶卡帶入資料。
- 2. 稅區代碼(Tax Area Code):從客戶卡帶入資料。
- 沖銷單據類型(Applies-to Doc. Type):過帳時哪一類已過帳單據會被這張 銷售退回訂單沖銷,有付款(Payment)、發票(Invoice)、貸項憑證(Credit Memo)、財務費用憑證(Finance Charge Memo)、催款通知(Reminder)和退

款(Refund)六個選項,另外有一個空白(blank)選項,適用於不屬前述類型的交易憑證。

4. 沖銷單據編號(Applies-to Doc. No.):過帳時沖銷單據類型的已過帳單據編號,會開啟客戶沖銷分錄(Apply Customer Entries)以供選擇。

| Apply Customer Entries - 10000 · The Cannon Group PLC |                                                                     |        |                                                          |                                                               |                                                                       |                                              |                                                                                                    | 2)                                                                                 |  |  |  |  |  |  |
|-------------------------------------------------------|---------------------------------------------------------------------|--------|----------------------------------------------------------|---------------------------------------------------------------|-----------------------------------------------------------------------|----------------------------------------------|----------------------------------------------------------------------------------------------------|------------------------------------------------------------------------------------|--|--|--|--|--|--|
| Gen                                                   |                                                                     |        |                                                          |                                                               |                                                                       |                                              |                                                                                                    |                                                                                    |  |  |  |  |  |  |
| Posting Date 2026/1/22                                |                                                                     |        |                                                          |                                                               |                                                                       | Currency                                     |                                                                                                    |                                                                                    |  |  |  |  |  |  |
| Document Type · · · · · · · Credit Memo               |                                                                     |        |                                                          |                                                               |                                                                       | Amount                                       | -7,536.95                                                                                                    |                                                                                    |  |  |  |  |  |  |
| Document No. · · · · · · · 1001                       |                                                                     |        |                                                          |                                                               |                                                                       | Remainin                                     | Remaining Amount                                                                                              |                                                                                    |  |  |  |  |  |  |
| Cust                                                  | tomer Name                                                          |        |                                                          |                                                               |                                                                       |                                              |                                                                                                    |                                                                                    |  |  |  |  |  |  |
|                                                       |                                                                     |        |                                                          |                                                               |                                                                       |                                              |                                                                                                    |                                                                                    |  |  |  |  |  |  |
| 20.00                                                 |                                                                     |        |                                                          |                                                               |                                                                       |                                              |                                                                                                    |                                                                                    |  |  |  |  |  |  |
| 直.                                                    |                                                                     |        |                                                          |                                                               | 🔛 Show Only Selected Entries to Be Applied 🛛 🖻 Show Posted Document 🗸 |                                              |                                                                                                    |                                                                                    |  |  |  |  |  |  |
| 直                                                     | Show Only S                                                         | electe | ed Entries to Be                                         | e Applied  🗄                                                  | Show Po                                                               | osted Document                               | ~                                                                                                    | Ś                                                                                  |  |  |  |  |  |  |
| <u>百</u>                                              | Show Only S                                                         | electe | ed Entries to Be                                         | e Applied 🛛 🖺                                                 | Show Po                                                               | osted Document                               | ~                                                                                                    | 泠                                                                                  |  |  |  |  |  |  |
| <u>百</u>                                              | Show Only S                                                         | electe | ed Entries to Be<br>Document<br>Type                     | e Applied                                                     | Show Po                                                               | Customer No.                                 | <ul> <li>✓</li> <li>Customer Name</li> </ul>                                                                  | Description                                                                        |  |  |  |  |  |  |
| <u>百</u> .<br>111111111111111111111111111111111111    | Show Only So<br>Posting Date<br>2026/1/11                           | electe | ed Entries to Be<br>Document<br>Type<br><b>Credit Me</b> | e Applied III                                                 | Show Po                                                               | Customer No.                                 | Customer Name                                                                                                 | Description                                                                        |  |  |  |  |  |  |
| <u>百</u> .<br>121<br>→                                | Show Only So<br>Posting Date<br>2026/1/11<br>2025/12/31             | electe | Document<br>Type<br><b>Credit Me</b><br>Invoice          | e Applied  Document No. 104001 00-11                          | Pre                                                                   | Customer No.                                 | Customer Name<br>The Cannon Group PLC<br>The Cannon Group PLC                                                 | Description<br>Credit Memo 1<br>Opening Entrie                                     |  |  |  |  |  |  |
|                                                       | Posting Date<br>2026/1/11<br>2025/12/31<br>2025/12/31               | electe | Document<br>Type<br>Credit Me<br>Invoice                 | Document No.<br>104001<br>00-11<br>00-16                      | Pre                                                                   | Customer No.                                 | Customer Name<br>The Cannon Group PLC<br>The Cannon Group PLC<br>The Cannon Group PLC                         | Description Credit Memo 1 Opening Entrie Opening Entrie                            |  |  |  |  |  |  |
|                                                       | Posting Date<br>2026/1/11<br>2025/12/31<br>2025/12/31<br>2025/12/31 | electe | Document<br>Type<br>Credit Me<br>Invoice<br>Invoice      | e Applied<br>Document No.<br>104001<br>00-11<br>00-16<br>00-9 | Pre           0           0           0           0           0       | Customer No.<br>†<br>10000<br>10000<br>10000 | Customer Name<br>The Cannon Group PLC<br>The Cannon Group PLC<br>The Cannon Group PLC<br>The Cannon Group PLC | Description<br>Credit Memo 1<br>Opening Entrie<br>Opening Entrie<br>Opening Entrie |  |  |  |  |  |  |

△ 客戶沖銷分錄(Apply Customer Entries)頁面

5. 沖銷識別(Applies-to ID):在沖銷分錄(Apply Entries)中用來識別要沖銷的 分錄。

另外還有一個出貨日期(Shipment Date)欄位,銷售訂單則是放在出貨和帳單 資料(Shipping and Billing)快捷頁籤中。

| Invoice Details                                 | 顯示更少                                               |
|-------------------------------------------------|----------------------------------------------------|
| Currency Code                                   | Department Code     SALES                          |
| Company Bank Account Code · · · ·               | Project Code · · · · · · · · · · · · · · · · · · · |
| Prices Including VAT                            | Shipment Date                                      |
| VAT Bus. Posting Group · · · · · · · DOMESTIC ~ | Applies-to Doc. Type                               |
| Customer Posting Group · · · · · · DOMESTIC     | Applies-to Doc. No. ·····                          |
| Payment Terms Code · · · · · · · 1M(8D) · · · · | Applies-to ID · · · · · · ·                        |
| EU 3-Party Trade                                | Tax Liable                                         |
| Payment Method Code                             | Tax Area Code                                      |

△ 銷售退回訂單發票詳細資料(Invoice Details)快捷頁籤

## 3-4 訂單承諾

銷售訂單可以視為公司和客戶之間的契約,開立銷售訂單後,公司的重要任務 之一就是在訂單指定的交貨時間,將產品依規格、數量交付到客戶指定的交貨地 點。為了確保能夠滿足客戶訂單的及時交付,訂單承諾(Order Promising)就是在 計算公司是否能夠在指定的計畫交貨日期(Planned Delivery Date)交付產品。

在銷售訂單(Sales Order)的明細行(Lines),選擇要檢核的料品明細行,點 選功能表>明細行(Line)>相關資訊(Related Information)>訂單承諾(Order Promising)選項,開啟銷售訂單的訂單承諾明細行(Order Promising Lines - Sales Order)。

|   | Order Promising Lines - Sales Order |                               |         |             |                               |                                 |                             |                              |                              |   |
|---|-------------------------------------|-------------------------------|---------|-------------|-------------------------------|---------------------------------|-----------------------------|------------------------------|------------------------------|---|
|   | No.                                 |                               |         |             |                               | 1002                            |                             |                              |                              |   |
|   | 4                                   |                               |         | 2           |                               | 3                               |                             |                              |                              |   |
|   | 管理                                  | 管理 ✔ Accept 🖾 Available-to-Pr |         |             | omise 🛛 🖓 Capa                | ble-to-Promise                  |                             |                              |                              | Ê |
|   | Item No.                            |                               |         | Description | Requested<br>Delivery<br>Date | Requested<br>Shipment<br>Date † | Planned<br>Delivery<br>Date | Original<br>Shipment<br>Date | Earliest<br>Shipment<br>Date |   |
| 1 | 1 → <u>1000</u> :                   |                               | Bicycle |             | 2026/1/22                     |                                 | 2026/1/22                   |                              |                              |   |

△ 銷售訂單的訂單承諾明細行(Order Promising Lines - Sales Order)頁面

銷售訂單的訂單承諾明細行(Order Promising Lines - Sales Order)的欄位除 了有料品編號(Item No.)、名稱(Description)和計量單位代碼(Unit of Measure Code)之外,最主要的就是數量和日期相關欄位。

和數量相關的欄位有:

- 1. 數量(Quantity):從銷售明細行中的未完成數量減去保留數量。
- 2. 需求數量(Required Quantity):訂單承諾明細行所需的數量。
- 3. 可用量(Availability):訂單承諾明細行上可用的數量。
- 4. 不可用量(Unavailability Quantity):銷售訂單上在要求交貨日期(Requested Delivery Date)內無法提供的商品數量。

和日期相關的欄位有:

1. 要求交貨日期(Requested Delivery Date):客戶向公司提出的交貨日期。

- **2.** 計畫出貨日期(Requested Shipment Date/Planned Shipment Date):預定從公司 出貨的日期。
- 3. 計畫交貨日期(Planned Delivery Date):預定要送到客戶手中的日期。
- 4. 原始出貨日期(Original Shipment Date):本來的出貨日期。
- 最早出貨日期(Earliest Shipment Date):用可承諾能力計算(Capable-to-Promise)後最早可能出貨日期。
- 6. 不可用日期(Unavailability Date):此訂單承諾明細行不再可用的日期。

訂單承諾(Order Promising)的計算核心就是時間點,其中的計畫交貨日期 (Planned Delivery Date)是由料品明細行中的要求交貨日期(Requested Delivery Date)或承諾交貨日期(Promised Delivery Date)二個欄位中其中的一個帶入,基 本上二個日期中只會有一個日期存在(經過和客戶的協商之後達成的協議)。如果 計畫交貨日期(Planned Delivery Date)的資料存在,則系統會依據這個時間推算其 他的時間。計畫交貨日期(Planned Delivery Date)減掉運輸途中所需的運輸時間 (Shipping Time)便是公司的計畫出貨日期(Planned Shipment Date);計畫出貨日 期(Planned Shipment Date)加計揀料、檢驗和包裝等出倉作業處理時間(Outbound Whse. Handling Time)可以回推出來公司的出貨日期(Shipment Date)。出貨日期 (Shipment Date)表示了公司應該在那個時候之前將產品準備好,以滿足訂單的需 求,訂單承諾(Order Promising)就是要計算在出貨日期(Shipment Date)公司是否 有足夠的數量可以出貨。這些日期和時間之間的關係如下圖:

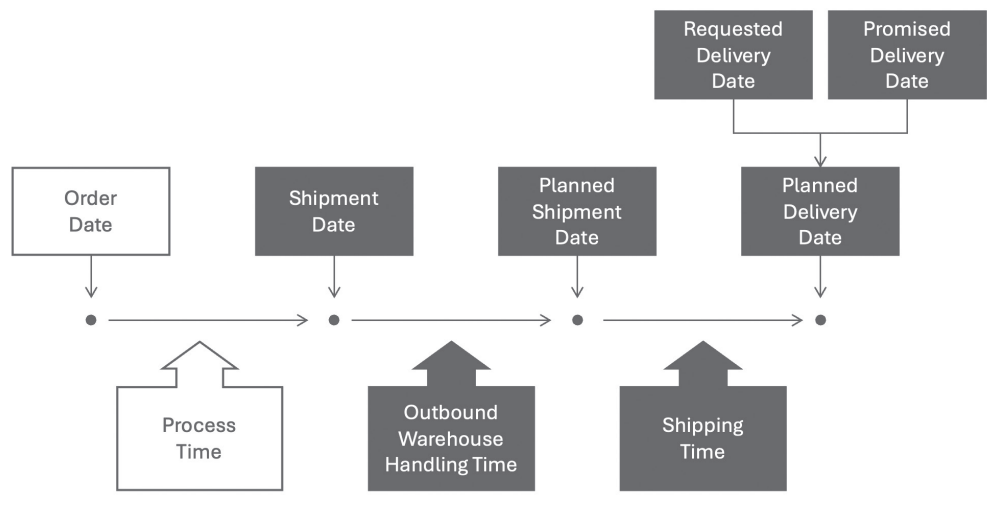

△ 出貨日期(Shipment Date)的計算(註 2)

無論是客戶跟公司提出的要求交貨日期(Requested Delivery Date)或是公司向 客戶承諾的承諾交貨日期(Promised Delivery Date),都要透過計算,才知道有沒